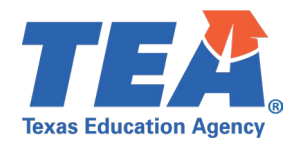

# Contents

| TSDS Upgrade Project: Child Find Test Cases | 2 |
|---------------------------------------------|---|
| Child Find Test Case Guidance               | 2 |
| General Guidance                            | 2 |
| Test Case 1 – Verify SPPI-11 Student Data   | 3 |
| Test Case 2 – Verify SPPI-12 Student Data   | 6 |
| Test Case 3 – Verify SPPI-11 Aggregate Data | 9 |
| Test Case 4 – Verify SPPI-12 Aggregate Data |   |

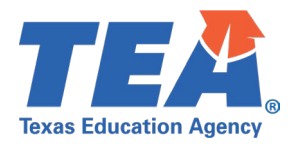

# Child Find Test Case Guidance

### **General Guidance**

Comparison between the TSDS Parallel environment and the TSDS Production XML environment.

- Verify with your source system vendor(s) that they have transmitted all necessary domain and entity data to your Landing Zone individual operational data store (IODS) for the data collection you are parallel testing. The domain and entity information can be found at the following link: <u>Data Collection Documentation | TSDS (texasstudentdatasystem.org)</u>
- Correct the data in your source system software for any relevant Level 1.5 filters that are preventing data from being loaded into the TSDS Parallel environment.
  - This may also include mapping local descriptor values in the TSDS Data Management Center (DMC) application.
- Schedule Level 2 DMC Validations for the data collection you are parallel testing.
  - Return the next business day to review the fatal, special warning, and warning validation rules that are triggered compared to the validations in the TSDS Parallel environment Core application.
- Run a data promotion in both environments.
  - Compare the record count for each category/subcategory on the Prepare/Finalize Submission page.
- Perform data validations in both environments.
  - Review the fatal, special warning, and warning validation rules that are triggered in each environment for differences.
- Generate the same set of reports in both environments.
  - Compare the report content for any differences in the reports, such as missing campus or student data or inconsistencies between the information displayed.
  - Where applicable, verify data across multiple campuses using the 'By Campus' report parameter option.
  - Reminder reports generated in the TSDS Parallel environment will include "\_Parallel" in the file name and a watermark at the bottom of each page of the report.

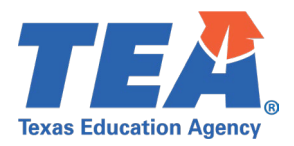

### Test Case 1 – Verify SPPI-11 Student Data

Step 1: Run the CHF0-100-001 SPPI-11 Student Compliance Report.

• In the report parameters, set the Type of organization to 'By Campus' and the SPPI-11 Compliance to 'All'.

*Step 2:* Review the following demographic related columns.

- Student Name
- Unique ID
- Student ID
- Sex
- Eth/Race
- DOB

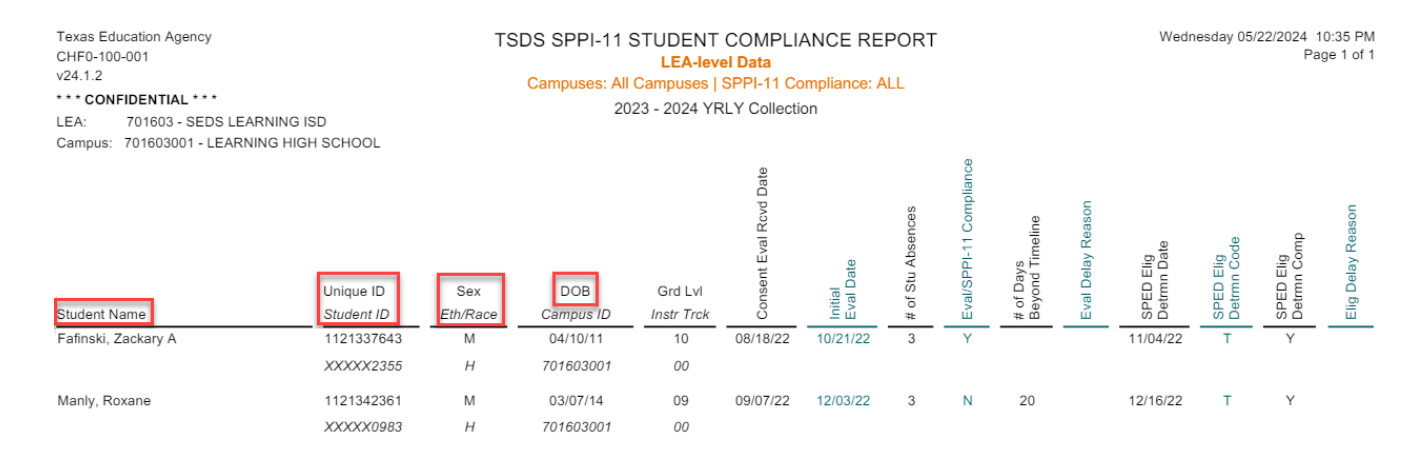

*Step 3:* Review the following enrollment related columns. For non-enrolled students, these columns should not contain any data.

- Campus ID
- Grd Lvl

| Texas Education Agency<br>CHF0-100-001<br>v24.1.2<br>***CONFIDENTIAL***<br>LEA: 701603 - SEDS LEARNING<br>Campuis: 701603001 - I EARNING HIG | ISD        | T        | TSDS SPPI-11 STUDENT COMPLIANCE REPORT<br>LEA-level Data<br>Campuses: All Campuses   SPPI-11 Compliance: ALL<br>2023 - 2024 YRLY Collection |            |                      |              |              |                      | Wedn                 | esday 05/      | 22/2024 1<br>Pa    | 0:35 PM<br>ge 1 of 1 |                    |              |
|----------------------------------------------------------------------------------------------------|------------|----------|----------------------------------------------------------------------------------------------------|------------|----------------------|--------------|--------------|----------------------|----------------------|----------------|--------------------|----------------------|--------------------|--------------|
|                                                                                                    | Unique ID  | Sex      | DOB                                                                                                    | Grd Lvl    | isent Eval Rcvd Date | al<br>I Date | Stu Absences | I/SPPI-11 Compliance | Days<br>ond Timeline | l Delay Reason | ED Elig<br>mn Date | ED Elig<br>mn Code   | ED Elig<br>mn Comp | Delay Reason |
| Student Name                                                                                                    | Student ID | Eth/Race | Campus ID                                                                                                    | Instr Trck | Cor                  | Eva          | # of         | Eva                  | # of<br>Bey          | Eva            | SPE                | SPE<br>Det           | SPE                | Elig         |
| Fafinski, Zackary A                                                                                                    | 1121337643 | Μ        | 04/10/11                                                                                                    | 10         | 08/18/22             | 10/21/22     | 3            | Y                    |                      |                | 11/04/22           | Т                    | Y                  |              |
|                                                                                                    | XXXXX2355  | Н        | 701603001                                                                                                    | 00         |                      |              |              |                      |                      |                |                    |                      |                    |              |
| Manly, Roxane                                                                                                    | 1121342361 | М        | 03/07/14                                                                                                    | 09         | 09/07/22             | 12/03/22     | 3            | Ν                    | 20                   |                | 12/16/22           | т                    | Y                  |              |
|                                                                                                    | XXXXX0983  | Н        | 701603001                                                                                                    | 00         |                      |              |              |                      |                      |                |                    |                      |                    |              |

*Step 4:* Review the data used in the SPPI-11 compliance calculations.

• Campus (Evaluation) - this is listed in the top left corner of the report header

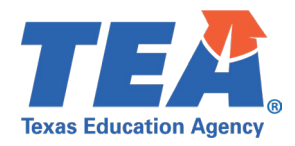

- Instr Track
- Consent Eval Rcvd Date
- Initial Eval Date
- # of Stu Absences
- SPED Elig Determ Date

| Texas Education Agency<br>CHF0-100-001<br>v24.1.2<br>•••• CONFIDENTIAL ••••<br>LEA: 701603 - SEDS LEARNING<br>Campus: 701603001 - LEARNING HI | ISD                     | TS              | SDS SPPI-11<br>Campuses: All<br>20 | STUDENT<br>LEA-leve<br>Campuses  <br>23 - 2024 YR | COMPLI/<br>el Data<br>SPPI-11 Co<br>RLY Collectio | ANCE RE<br>ompliance: A | PORT              |                         |                              |                   | Wedn                     | esday 05/                | 22/2024 1<br>Pa          | 0:35 PM<br>ge 1 of 1 |
|----------------------------------------------------------------------------------------------------|-------------------------|-----------------|------------------------------------|---------------------------------------------------|---------------------------------------------------|-------------------------|-------------------|-------------------------|------------------------------|-------------------|--------------------------|--------------------------|--------------------------|----------------------|
| Student Name                                                                                                    | Unique ID<br>Student ID | Sex<br>Eth/Race | DOB<br>Campus ID                   | Grd Lvl<br>Instr Trck                             | Consent Eval Rovd Date                            | Initial<br>Eval Date    | # of Stu Absences | Eval/SPPI-11 Compliance | # of Days<br>Beyond Timeline | Eval Delay Reason | SPED Elig<br>Detrmn Date | SPED Elig<br>Detrmn Code | SPED Elig<br>Detrmn Comp | Elig Delay Reason    |
| Fafinski, Zackary A                                                                                                    | 1121337643              | М               | 04/10/11                           | 10                                                | 08/18/22                                          | 10/21/22                | 3                 | Y                       |                              |                   | 11/04/22                 | Т                        | Y                        |                      |
|                                                                                                    | XXXXX2355               | Н               | 701603001                          | 00                                                |                                                   |                         |                   |                         |                              |                   |                          |                          |                          |                      |
| Manly, Roxane                                                                                                    | 1121342361              | М               | 03/07/14                           | 09                                                | 09/07/22                                          | 12/03/22                | 3                 | Ν                       | 20                           |                   | 12/16/22                 | т                        | Y                        |                      |
|                                                                                                    | XXXXX0983               | Н               | 701603001                          | 00                                                |                                                   |                         |                   |                         |                              |                   |                          |                          |                          |                      |

*Step 5:* If all the columns mentioned in Step 4 match the XML submission data, review the compliance calculations being performed by the Core application:

- Eval/SPPI-11 Compliance
- # of Days Beyond Timeline
- SPED Elig Determ Comp

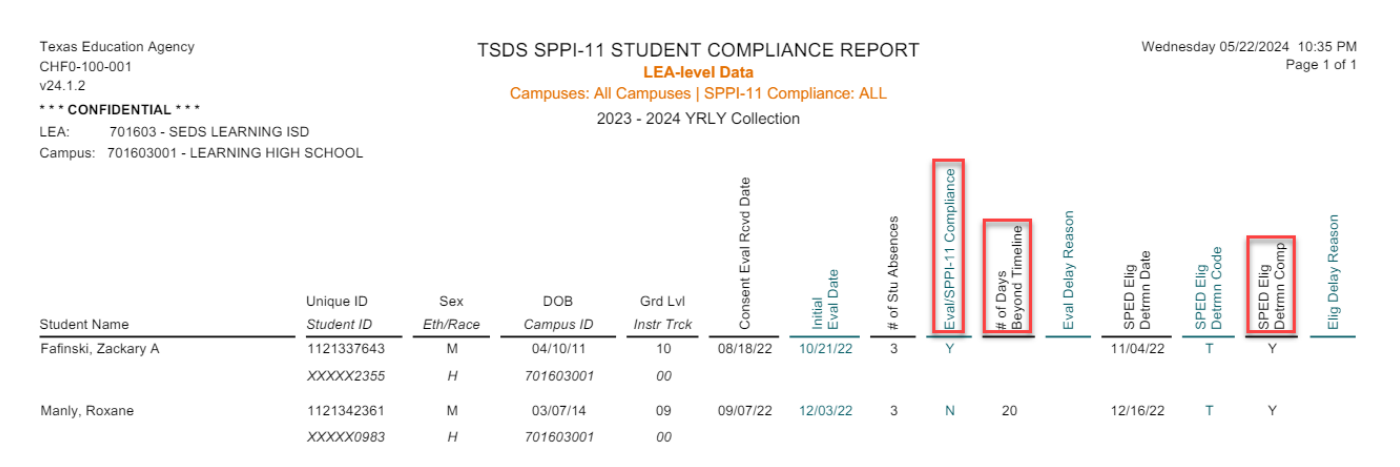

Step 6: Finally, review the remaining columns on the report:

- Eval Delay Reason
  - Note this data should either be blank or '05' or '07' for students with a 'Y' in the Eval/SPPI-11 Compliance column.
- SPED Elig Determ Code
- Elig Delay Reason
  - Note this data should either be blank or '07' for students with a 'Y' in the SPED Elig Determ Comp column.

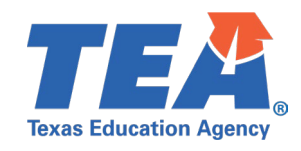

Wednesday 05/22/2024 10:35 PM Texas Education Agency TSDS SPPI-11 STUDENT COMPLIANCE REPORT Page 1 of 1 CHF0-100-001 LEA-level Data v24.1.2 Campuses: All Campuses | SPPI-11 Compliance: ALL \* \* \* CONFIDENTIAL \* \* \* 2023 - 2024 YRLY Collection LEA: 701603 - SEDS LEARNING ISD Campus: 701603001 - LEARNING HIGH SCHOOL /SPPI-11 Compliance Rcvd Date of Stu Absences Eval of Days Consent Unique ID Sex DOB Grd Lvl SPED val Student Name Student ID Eth/Race Campus ID Instr Trck Fafinski, Zackary A 1121337643 Μ 04/10/11 08/18/22 11/04/2 XXXXX2355 Н 701603001 00 Manly, Roxane 1121342361 М 03/07/14 09 09/07/22 12/03/22 3 Ν 20 12/16/22 Υ т XXXXX0983 Н 701603001 00

*Step 7:* If any of the compliance calculations in Step 5 do not match the XML submission data, run the CHF0-100-005 SPPI-11 Calculations Report.

- Compare the following Excel columns against the report from the XML submission:
  - Q Calc Init Eval Cutoff Date
  - S Calc Day30 After Init Eval Date
  - W Calc Instr Day15 Current SY Date
  - AD Calc Last Instr Day Date
  - AE Calc First Day Current SY Date
- If any of these calculated dates do not match the XML submission, there is likely an issue with the calendar data being supplied by the source vendor.

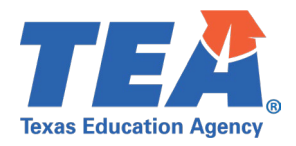

### Test Case 2 – Verify SPPI-12 Student Data

Step 1: Run the CHF0-100-002 SPPI-12 Student Compliance Report.

 In the report parameters, set the Type of organization to 'By Campus' and the SPPI-12 Compliance to 'All'.

Step 2: Review the following demographic related columns.

- Student Name
- Unique ID
- Student ID
- Sex
- Eth/Race
- DOB

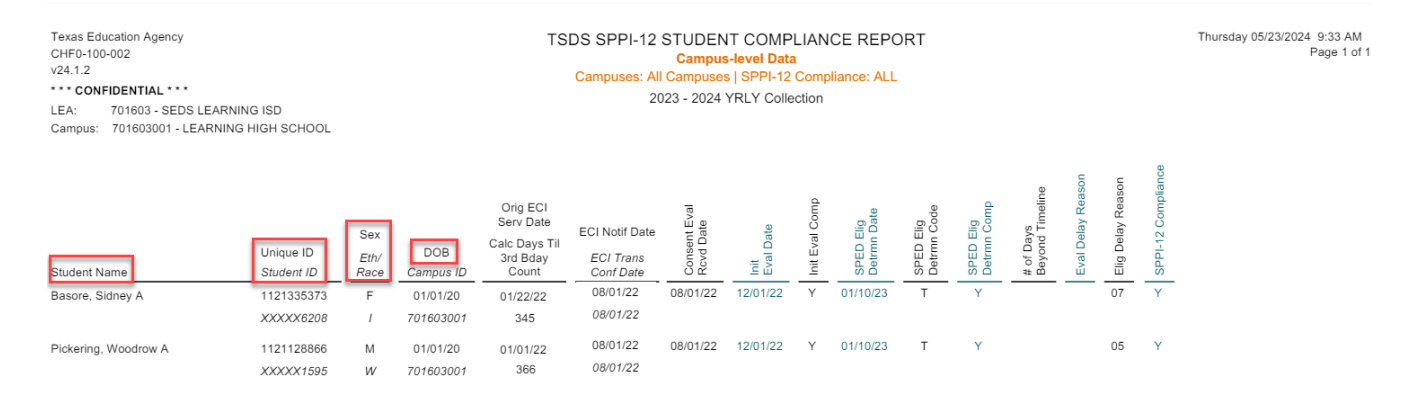

#### Step 3: Review the Campus ID column. For non-enrolled students, this column should not contain any data.

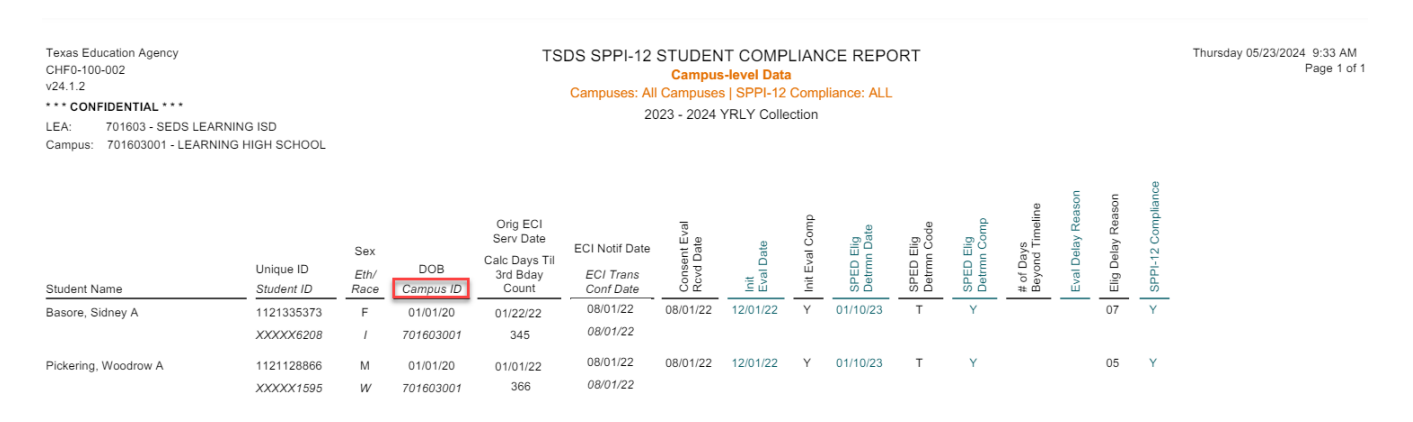

*Step 4:* Review the data used in the SPPI-12 compliance calculations.

- Orig ECI Serv Date
- ECI Notif Date
- Consent Eval Rcvd Date
- Init Eval Date
- SPED Elig Determ Date

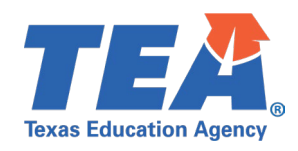

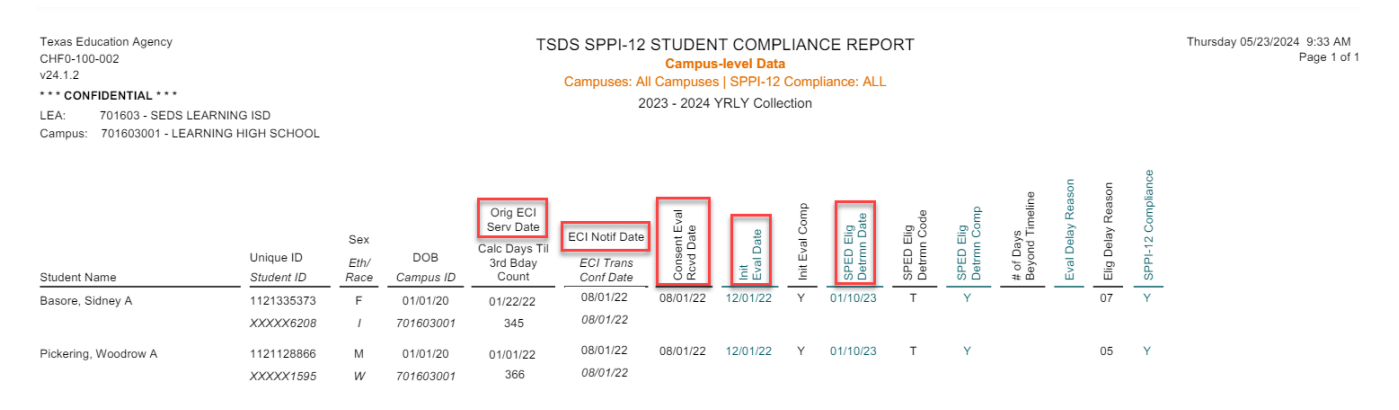

*Step 5:* If all the columns mentioned in Step 4 match the XML submission data, review the compliance calculations being performed by the Core application:

- Calc Days Til 3<sup>rd</sup> Bday Count
  - Are there any negative values being calculated?
    - If so, the value reported for OriginalECIServicesDate was after the child's 3rd birthday.
    - This is incorrect and needs to be updated in your source system.
    - Are there any values less than 90 being calculated?
      - If so, this child's initial evaluation and eligibility determination compliance will be calculated through SPPI-11.
      - The child will appear on this report but with no compliance calculations, those will be found on the CHF0-100-001 report.
      - Verify the OriginalECIServicesDate is being reported accurately for this child.
- Init Eval Comp
- SPED Elig Determ Comp
- # of Days Beyond Timeline
- SPPI-12 Compliance

| Texas Education Agency<br>CHF0-100-002<br>v24.1.2<br>••• CONFIDENTIAL ••••<br>LEA: 701603 - SEDS LEAR<br>Campus: 701603001 - LEARNI | NING ISD<br>NG HIGH SCHOOL |                     |                       | TS                                                          | DS SPPI-12<br>Campuses: A<br>2           | STUDEN<br>Campuses<br>Il Campuses<br>023 - 2024 | IT COMP<br>s-level Data<br>s   SPPI-12<br>YRLY Colle | PLIAN<br>a<br>Complection | CE REPC                  | DRT                      |                          |                              |                   |                   |                    | Thursday 05/23/2024 9:33 AM<br>Page 1 of 1 |
|----------------------------------------------------------------------------------------------------|----------------------------|---------------------|-----------------------|-------------------------------------------------------------|------------------------------------------|-------------------------------------------------|------------------------------------------------------|---------------------------|--------------------------|--------------------------|--------------------------|------------------------------|-------------------|-------------------|--------------------|--------------------------------------------|
| Student Name                                                                                                    | Unique ID<br>Student ID    | Sex<br>Eth/<br>Race | DOB<br>Campus ID      | Orig ECI<br>Serv Date<br>Calc Days Til<br>3rd Bday<br>Count | ECI Notif Date<br>ECI Trans<br>Conf Date | Consent Eval<br>Rcvd Date                       | Init<br>Eval Date                                    | Init Eval Comp            | SPED Elig<br>Detrmn Date | SPED Elig<br>Detrmn Code | SPED Elig<br>Detrmn Comp | # of Days<br>Beyond Timeline | Eval Delay Reason | Elig Delay Reason | SPPI-12 Compliance |                                            |
| Basore, Sidney A                                                                                                    | 1121335373<br>XXXXX6208    | F<br>/              | 01/01/20<br>701603001 | 01/22/22<br>345                                             | 08/01/22<br>08/01/22                     | 08/01/22                                        | 12/01/22                                             | Y                         | 01/10/23                 | Т                        | Y                        |                              |                   | 07                | Y                  |                                            |
| Pickering, Woodrow A                                                                                                    | 1121128866<br>XXXXX1595    | M<br>W              | 01/01/20              | 01/01/22<br>366                                             | 08/01/22<br>08/01/22                     | 08/01/22                                        | 12/01/22                                             | Y                         | 01/10/23                 | т                        | Y                        |                              |                   | 05                | Y                  |                                            |

*Step 6:* Finally, review the remaining columns on the report:

- ECI Trans Conf Date
- SPED Elig Determ Code
- Eval Delay Reason
  - Note this data should either be blank or '05' or '07' for students with a 'Y' in the Init Eval Comp column.
  - Elig Delay Reason

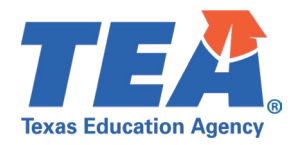

# • Note – this data should either be blank or '05' or '07' for students with a 'Y' in the SPED Elig Determ Comp column.

| Texas Education Agency<br>CHF0-100-002<br>v24.1.2<br>••••CONFIDENTIAL••••<br>LEA: 701603 - SEDS LEARN<br>Campus: 701603001 - LEARNIN | ING ISD<br>G HIGH SCHOOL |                     | TSDS SPPI-12 STUDENT COMPLIANCE REPORT<br>Campus-level Data<br>Campuses: All Campuses   SPPI-12 Compliance: ALL<br>2023 - 2024 YRLY Collection |                                                             |                                          |                           |                   |                | Thursday 05/23/2024 9:33 AM<br>Page 1 of 1 |                          |                          |                              |                   |                   |                    |  |
|----------------------------------------------------------------------------------------------------|--------------------------|---------------------|----------------------------------------------------------------------------------------------------|-------------------------------------------------------------|------------------------------------------|---------------------------|-------------------|----------------|--------------------------------------------|--------------------------|--------------------------|------------------------------|-------------------|-------------------|--------------------|--|
| Student Name                                                                                                    | Unique ID<br>Student ID  | Sex<br>Eth/<br>Race | DOB<br>Campus ID                                                                                                    | Orig ECI<br>Serv Date<br>Calc Days Til<br>3rd Bday<br>Count | ECI Notif Date<br>ECI Trans<br>Conf Date | Consent Eval<br>Rcvd Date | Init<br>Eval Date | Init Eval Comp | SPED Elig<br>Detrmn Date                   | SPED Elig<br>Detrmn Code | SPED Elig<br>Detrmn Comp | # of Days<br>Beyond Timeline | Eval Delay Reason | Elig Delay Reason | SPPI-12 Compliance |  |
| Basore, Sidney A                                                                                                    | 1121335373<br>XXXXX6208  | F<br>/              | 01/01/20<br>701603001                                                                                                    | 01/22/22<br>345                                             | 08/01/22<br>08/01/22                     | 08/01/22                  | 12/01/22          | Y              | 01/10/23                                   | T                        | Y                        |                              | _                 | 07                | Y                  |  |
| Pickering, Woodrow A                                                                                                    | 1121128866<br>XXXXX1595  | M<br>W              | 01/01/20<br>701603001                                                                                                    | 01/01/22<br>366                                             | 08/01/22<br>08/01/22                     | 08/01/22                  | 12/01/22          | Υ              | 01/10/23                                   | Т                        | Y                        |                              |                   | 05                | Y                  |  |

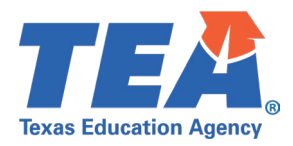

### **Test Case 3 – Verify SPPI-11 Aggregate Data**

Step 1: Run the CHF0-100-003 SPPI-11 Aggregate Report.

Step 2: Review the SPPI-11 Measurement Items section.

- (a) Children for Whom Parental Consent to Evaluate was Received:
  - Does this number match the total number of students on the CHF0-100-001 SPPI-11 Student Compliance Report?
- (b) Children Whose Evaluations were Completed within the State-Established 45-School Day Timeline SPPI-11(a):
  - Does this number match the total number of students determined to be "In Compliance" for the Initial Evaluation/SPPI-11 on the CHF0-100-001 SPPI-11 Student Compliance Report?
- (c) Children Whose Eligibility Determinations were Completed within 30 Calendar Days from Evaluation SPPI-11(b):
  - Does this number match the total number of students determined to be "In Compliance" for the Special Education Eligibility Determination on the CHF0-100-001 SPPI-11 Student Compliance Report?
- Number of Children Determined Not in SPPI-11(a) Compliance:
  - Does this number equal the count of row (a) minus row (b)?
- Number of Children Determined Not in SPPI-11(b) Compliance:
  - Does this number equal the count of row (a) minus row (c)?

| Texas Education Agency<br>CHF0-100-003<br>v24.1.1                                                                                                    | TSDS SPPI-11 AGGREGATE REPORT<br>LEA-level Data             | Th                                                                                                    | nursday 05/23/2024 2:31 PM<br>Page 1 of 2                                                                      |
|----------------------------------------------------------------------------------------------------|-------------------------------------------------------------|----------------------------------------------------------------------------------------------------|----------------------------------------------------------------------------------------------------|
| *** CONFIDENTIAL ***<br>LEA: 701603 - SEDS LEARNING ISD                                                                                                    | 2023 - 2024 YRLY Collection                                 |                                                                                                    |                                                                                                    |
|                                                                                                    | SPPI-11 Measurement Items                                   |                                                                                                    |                                                                                                    |
|                                                                                                    |                                                             | Number<br>of Children                                                                                            | Percentage<br>of Children                                                                                      |
| (a) Children for Whom Parental Consent to Evaluate wa                                                                                                    | as Received:                                                | 5                                                                                                    | *****                                                                                                    |
| (b) Children Whose Evaluations were Completed within                                                                                                    | n the State-Established 45-School Day Timeline SPPI-11(a):  | 2                                                                                                    | 40.0%                                                                                                    |
| (c) Children Whose Eligibility Determinations were Con                                                                                                    | npleted within 30 Calendar Days from Evaluation SPPI-11(b): | 5                                                                                                    | 100.0%                                                                                                    |
| Number of Children Determined Not in SPPI-11(a) Con                                                                                                    | npliance:                                                   | 3                                                                                                    | ******                                                                                                    |
| Number of Children Determined Not in SPPI-11(b) Con                                                                                                    | npliance:                                                   | 0                                                                                                    | *****                                                                                                    |
|                                                                                                    | Range of Days                                               |                                                                                                    |                                                                                                    |
| a difference of the second states of the second states of the second sta | Percentage                                                  | and the second second second second second second second second second second second second second second second | and a second second second second second second second second second second second second second second second |

*Step 3:* If the Number of Children Determined Not in SPPI-11(a) Compliance is greater than zero, review the Range of Days section.

- Review the # of Days Beyond Timeline column of the CHF0-100-001 SPPI-11 Student Compliance Report.
  - Do the non-compliance students fit correctly into the range of days beyond timeline as displayed in this section of the report?
  - For example, if there are three students who were 1-10 days beyond the SPPI-11 timeline, a count of '3' should display in the '1-10 Days Beyond Timeline' row of this report.

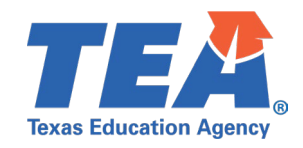

| Texas Education Agency<br>CHF0-100-003<br>v24.1.1<br>*** CONFIDENTIAL ***<br>LEA: 701603 - SEDS LEARNING ISD | TSDS SPPI-11 AGG<br>LEA-lev<br>2023 - 2024 YF | REGATE REPORT<br>el Data<br>RLY Collection | -             | Thursday (      | 05/23/2024 2:31 PM<br>Page 1 of 2                                                                                                    |
|----------------------------------------------------------------------------------------------------|-----------------------------------------------|--------------------------------------------|---------------|-----------------|----------------------------------------------------------------------------------------------------|
| SPPI-11                                                                                                    | Measurement Items                             |                                            | J. marine     | Nurther         | eccentare                                                                                                    |
| Nuncture of Children Determined Not in SPPI-11(b) Compliance:                                                |                                               |                                            |               | 0               |                                                                                                    |
| R                                                                                                    | ange of Days                                  |                                            |               |                 |                                                                                                    |
|                                                                                                    |                                               | Number                                     | Percentage    |                 |                                                                                                    |
|                                                                                                    |                                               | of Children                                | of Children   |                 |                                                                                                    |
| 1-10 Days beyond Timeline                                                                                    |                                               |                                            | 100.0%        |                 |                                                                                                    |
| 11-20 Days beyond Timeline                                                                                   |                                               | 0                                          | 0.0%          |                 |                                                                                                    |
| 21-30 Days beyond Timeline                                                                                   |                                               | ů<br>0                                     | 0.0%          |                 |                                                                                                    |
| 31-40 Days beyond Timeline                                                                                   |                                               | 0                                          | 0.0%          |                 |                                                                                                    |
| 41-50 Days beyond Timeline                                                                                   |                                               | 0                                          | 0.0%          |                 |                                                                                                    |
| 51-60 Days beyond Timeline                                                                                   |                                               | 0                                          | 0.0%          |                 |                                                                                                    |
| 61-70 Days beyond Timeline                                                                                   |                                               | 0                                          | 0.0%          |                 |                                                                                                    |
| 71-80 Days beyond Timeline                                                                                   |                                               | 0                                          | 0.0%          |                 |                                                                                                    |
| 81-90 Days beyond Timeline                                                                                   |                                               | 0                                          | 0.0%          |                 |                                                                                                    |
| 91-100 Days beyond Timeline                                                                                  |                                               | 0                                          | 0.0%          |                 |                                                                                                    |
| 100+ Days beyond Timeline                                                                                    |                                               | 0                                          | 0.0%          |                 |                                                                                                    |
| Total:                                                                                                    |                                               | 3                                          | 100.0%        |                 |                                                                                                    |
| Evaluation De                                                                                                | elay Reasons (SPPI-11a)                       |                                            |               |                 | -                                                                                                    |
| man frank frank a frank                                                                                      | and the second second                         | Number                                     | - Demotoro de | a grand and and | and the second second s |

*Step 4:* Review the Evaluation Delay Reasons (SPPI-11a) section. Note – if no students were reported with an EvaluationDelayReason (E1718), this step can be skipped.

- Does the count of each delay reason for the Number of Children column align with the data in the Eval Delay Reason column on the CHF0-100-001 SPPI-11 Student Compliance Report?
- Does the Total (In Compliance) count equal the sum of Parent Delay (with Detailed Records) and Delay Agreement Transfer/Enroll (with Detailed Records)?
- Does the Total (Out of Compliance) equal the sum of the remaining delay reasons other than Parent Delay (with Detailed Records) and Delay Agreement Transfer/Enroll (with Detailed Records)?

| Texas Education Agency<br>CHF0-100-003<br>v24.1.1<br>*** CONFIDENTIAL ***<br>LEA: 701603 - SEDS LEARNING ISD | TSDS SPPI-11 AGGREGATE REPORT<br>LEA-level Data<br>2023 - 2024 YRLY Collection |                           | Thursday 05/23/2024 2:31 PM<br>Page 1 of 2 |
|----------------------------------------------------------------------------------------------------|--------------------------------------------------------------------------------|---------------------------|--------------------------------------------|
| SPPI-11 M                                                                                                    | easurement Items                                                               |                           |                                            |
| Total:                                                                                                    | J                                                                              | 0.0 %                     |                                            |
| Evaluation Del                                                                                               | ay Reasons (SPPI-11a)                                                          |                           |                                            |
|                                                                                                    | Number<br>of Children                                                          | Percentage<br>of Children |                                            |
| Lack of Available Personnel                                                                                  | 0                                                                              | 0.0%                      |                                            |
| Scheduling Delay                                                                                             | 0                                                                              | 0.0%                      |                                            |
| Contracted Personnel                                                                                         | 0                                                                              | 0.0%                      |                                            |
| Parent Delay (no Detailed Record)                                                                            | 0                                                                              | 0.0%                      |                                            |
| Parent Delay (with Detailed Record)                                                                          | 1                                                                              | 50.0%                     |                                            |
| Delay Agreement Transfer/Enroll (no Detailed Record)                                                         | 0                                                                              | 0.0%                      |                                            |
| Delay Agreement Transfer/Enroll (with Detailed Record)                                                       | 1                                                                              | 50.0%                     |                                            |
| Other                                                                                                    | 0                                                                              | 0.0%                      |                                            |
| Total /In Compliance):                                                                                       | 2                                                                              | 100.0%                    |                                            |
| Total (Out of Compliance):                                                                                   | 2                                                                              | 0.0%                      |                                            |
| total (out of compilation).                                                                                  |                                                                                | 0.070                     |                                            |

*Step 5:* Review the Eligibility Delay Reasons (SPPI-11b) section. Note – if no students were reported with an EligibilityDelayReason (E1731), this step can be skipped.

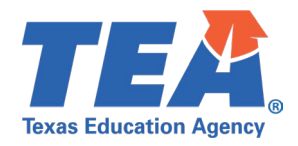

- Does the count of each delay reason for the Number of Children column align with the data in the Elig Delay Reason column on the CHF0-100-001 SPPI-11 Student Compliance Report?
- Does the Total (In Compliance) count equal the count Delay Agreement Transfer/Enroll (with Detailed Records)?
- Does the Total (Out of Compliance) equal the sum of the remaining delay reasons other than Delay Agreement Transfer/Enroll (with Detailed Records)?

| Texas Education Agency<br>CHF0-100-003<br>v24.1.1 | tas Education Agency TSDS SPPI-11 AGGREGATE REPORT<br>F0-100-003 LEA-level Data<br>1.1 *** |                       |                           |  |  |
|---------------------------------------------------|--------------------------------------------------------------------------------------------|-----------------------|---------------------------|--|--|
| LEA: 701603 - SEDS LEARNING ISD                   | 2023 - 2                                                                                   | 2024 YRLY Collection  |                           |  |  |
|                                                   | Eligibility Delay Reasons (SPPI-11b)                                                       |                       |                           |  |  |
|                                                   |                                                                                            | Number<br>of Children | Percentage<br>of Children |  |  |

|                                                                         | of Children | of Children          |
|-------------------------------------------------------------------------|-------------|----------------------|
| Lack of Available Personnel<br>Scheduling Delay<br>Contracted Personnel | 0 0 0 0     | 0.0%<br>0.0%<br>0.0% |
| Parent Delay (no betalled Record)                                       | 0           | 0.0%                 |
| Parent Delay (with Detailed Record)                                     | 0           | 0.0%                 |
| Delay Agreement Transfer/Enroll (no Detailed Record)                    | 1           | 100.0%               |
| Delay Agreement Transfer/Enroll (with Detailed Record)                  | 0           | 0.0%                 |
| Other                                                                   | 0           | 0.0%                 |
| Total (In Compliance):                                                  | 0           | 0.0%                 |
| Total (Out of Compliance):                                              | 1           | 100.0%               |

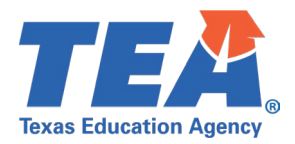

## **Test Case 4 – Verify SPPI-12 Aggregate Data**

Step 1: Run the CHF0-100-004 SPPI-12 Aggregate Report.

Step 2: Review the SPPI-12 Measurement Items section.

- (a) Children Served in Part C and Referred to Part B for Part B Eligibility Determination:
  - Does this number match the total number of students on the CHF0-100-002 SPPI-12 Student Compliance Report?
- (b) Referred Children Determined to be NOT Eligible and Eligibility Was Determined Prior to 3rd Birthday:
  - Does this number match the total number of students on the CHF0-100-002 SPPI-12 Student Compliance Report who meet the following criteria?
    - Determined to be "In Compliance" for SPPI-12.
    - EvaluationDelayReason (E1718) not equal to '05' or '07'.
    - EligibilityDelayReason (E1731) not equal to '05' or '07'.
    - IDEAIndicator (E1717) equal to 'false'.
- (c) Children Determined Eligible with an IEP Developed and Implemented by 3rd Birthday:
  - Does this number match the total number of students on the CHF0-100-002 SPPI-12 Student Compliance Report who meet the following criteria?
    - Determined to be "In Compliance" for SPPI-12.
    - EvaluationDelayReason (E1718) not equal to '05' or '07'.
    - EligibilityDelayReason (E1731) not equal to '05' or '07'.
    - IDEAIndicator (E1717) equal to 'true'.
- (d) Children Whose Parent Refusals to Provide Consent Caused Delays in Evaluation or Initial Services:
  - Does this number match the total number of students on the CHF0-100-002 SPPI-12 Student Compliance Report who meet the following criteria?
    - Determined to be "In Compliance" for SPPI-12.
    - EvaluationDelayReason (E1718) equal to '05' or '07' or EligibilityDelayReason (E1731) equal to '05' or '07'.
- (e) Children Determined Eligible for Early Intervention Services under Part C<90 Days before 3rd Birthday:
  - Does this number match the total number of students on the CHF0-100-002 SPPI-12 Student Compliance Report whose Calc Days Til 3<sup>rd</sup> Bday Count was less than 90 days?
- Number of Children Determined Not in Compliance for SPPI-12:
  - Does this number equal the count of row (a) minus rows (b) through (e)?

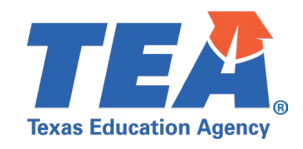

| Texas Education Agency<br>CHF0-100-004<br>v24.1.1<br>*** CONFIDENTIAL ***<br>LEA: 701603 - SEDS LEARNING ISD                                                                                                    | TSDS SPPI-12 AGGREGATE REPORT<br>LEA-level Data<br>2023 - 2024 YRLY Collection                                                                                                    | Thur                                                          | sday 05/23/2024 2:31 PM<br>Page 1 of 2 |
|----------------------------------------------------------------------------------------------------|----------------------------------------------------------------------------------------------------|---------------------------------------------------------------|----------------------------------------|
|                                                                                                    | SPPI-12 Measurement Items                                                                                                    |                                                               |                                        |
| <ul> <li>(a) Children Served in Part C and Referred to Part B</li> <li>(b) Referred Children Determined to be NOT Eligible</li> <li>(c) Children Determined Eligible with an IEP Develog</li> <li>(d) Children Whose Parent Refusals to Provide Cons</li> <li>(e) Children Determined Eligible for Early Interventio</li> <li>Percent of Children Determined Eligible Who Have a</li> <li>Number of Children Determined Not in Compliance for the second second se</li></ul> | i for Part B Eligibility Determination:<br>a and Eligibility Was Determined Prior to 3rd Birthday:<br>ped and Implemented by 3rd Birthday:<br>sent Caused Delays in Evaluation or Initial Services:<br>on Services under Part C<90 Days before 3rd Birthday:<br>an IEP Developed and Implemented by 3rd Birthday:<br>for SPPI-12: | Number<br>of Children<br>1<br>0<br>1<br>0<br>0<br>100.0%<br>0 |                                        |
|                                                                                                    | Range of Days                                                                                                    | and have a                                                    |                                        |

*Step 3:* If the Number of Children Determined Not in Compliance for SPPI-12 is greater than zero, review the Range of Days section.

- Review the # of Days Beyond Timeline column of the CHF0-100-002 SPPI-12 Student Compliance Report.
  - Do the non-compliance students fit correctly into the range of days beyond timeline as displayed in this section of the report?
  - For example, if there are three students who were 1-10 days beyond the SPPI-12 timeline, a count of '3' should display in the '1-10 Days Beyond Timeline' row of this report.

| Texas Education Agency<br>CHF0-100-004<br>v24.1.1<br>*** <b>CONFIDENTIAL</b> ***<br>LEA: 701603 - SEDS LEARNING ISD | TSDS SPPI-12 AGGREGATE REPOR<br>LEA-level Data<br>2023 - 2024 YRLY Collection | ίΤ.         | Thursday 05/23/2024 2:31 PM<br>Page 1 of 2 |
|----------------------------------------------------------------------------------------------------|-------------------------------------------------------------------------------|-------------|--------------------------------------------|
| SPPI-12 M                                                                                                    | easurement Items                                                              |             |                                            |
|                                                                                                    | Number                                                                        | Percentage  |                                            |
|                                                                                                    | of Children                                                                   | of Children |                                            |
| 1-10 Days beyond Timeline                                                                                           | 3                                                                             | 100.0%      |                                            |
| 11-20 Days beyond Timeline                                                                                          | 0                                                                             | 0.0%        |                                            |
| 21-30 Days beyond Timeline                                                                                          | 0                                                                             | 0.0%        |                                            |
| 31-40 Days beyond Timeline                                                                                          | 0                                                                             | 0.0%        |                                            |
| 41-50 Days beyond Timeline                                                                                          | 0                                                                             | 0.0%        |                                            |
| 51-60 Days beyond Timeline                                                                                          | 0                                                                             | 0.0%        |                                            |
| 61-70 Days beyond Timeline                                                                                          | 0                                                                             | 0.0%        |                                            |
| 71-80 Days beyond Timeline                                                                                          | 0                                                                             | 0.0%        |                                            |
| 81-90 Days beyond Timeline                                                                                          | 0                                                                             | 0.0%        |                                            |
| 91-100 Days beyond Timeline                                                                                         | 0                                                                             | 0.0%        |                                            |
| 100+ Days beyond Timeline                                                                                           | 0                                                                             | 0.0%        |                                            |
| Total:                                                                                                    | 3                                                                             | 100.0%      |                                            |
| Eval                                                                                                    | Rozoon (SDD die)                                                              |             |                                            |

*Step 4:* Review the Evaluation Delay Reasons section. Note – if no students were reported with an EvaluationDelayReason (E1718), this step can be skipped.

• Does the count of each delay reason for the Number of Children column align with the data in the Eval Delay Reason column on the CHF0-100-002 SPPI-12 Student Compliance Report?

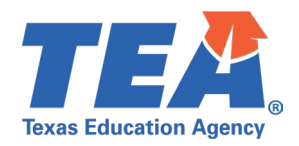

- Does the Total (In Compliance) count equal the sum of Parent Delay (with Detailed Records) and Delay Agreement Transfer/Enroll (with Detailed Records)?
- Does the Total (Out of Compliance) equal the sum of the remaining delay reasons other than Parent Delay (with Detailed Records) and Delay Agreement Transfer/Enroll (with Detailed Records)?

*Step 5:* Review the Eligibility Delay Reasons section. Note – if no students were reported with an EligibilityDelayReason (E1731), this step can be skipped.

• Does the count of each delay reason for the Number

| Texas Education Agency<br>CHF0-100-004<br>v24.1.1       | TSDS SPPI-12 AGGREGATE REPORT<br>LEA-level Data<br>2023 - 2024 YRLY Collection |                       |                           | Thursday 05/23/2024 2:31 PM<br>Page 2 of 2 |
|---------------------------------------------------------|--------------------------------------------------------------------------------|-----------------------|---------------------------|--------------------------------------------|
| *** CONFIDENTIAL ***<br>LEA: 701603 - SEDS LEARNING ISD |                                                                                |                       |                           |                                            |
|                                                         | Evaluation Delay Reasons                                                       |                       |                           |                                            |
|                                                         |                                                                                | Number<br>of Children | Percentage<br>of Children |                                            |
| Lack of Available Personnel                             |                                                                                | 1                     | 100.0%                    |                                            |
| Scheduling Delay                                        |                                                                                | 0                     | 0.0%                      |                                            |
| Contracted Personnel                                    |                                                                                | 0                     | 0.0%                      |                                            |
| Parent Delay (no Detailed Record)                       |                                                                                | 0                     | 0.0%                      |                                            |
| Parent Delay (with Detailed Record)                     |                                                                                | 0                     | 0.0%                      |                                            |
| Delay Agreement Transfer/Enroll (no Detailed Record)    |                                                                                | 0                     | 0.0%                      |                                            |
| Delay Agreement Transfer/Enroll (with Detailed Record)  |                                                                                | 0                     | 0.0%                      |                                            |
| Part C Referral <90 Days before 3rd Birthday            |                                                                                | 0                     | 0.0%                      |                                            |
| Other                                                   |                                                                                | 0                     | 0.0%                      |                                            |
| Total (In Compliance):                                  |                                                                                | 0                     | 0.0%                      |                                            |
| Total (Out of Compliance):                              |                                                                                | 1                     | 100.0%                    |                                            |
|                                                         |                                                                                |                       |                           | 1                                          |
|                                                         | Eligibility Delay Reasons                                                      |                       |                           |                                            |

|                                                        | Number<br>of Children | Percentage<br>of Children |
|--------------------------------------------------------|-----------------------|---------------------------|
| Lack of Available Personnel                            | 0                     | 0.0%                      |
| Scheduling Delay                                       | 1                     | 100.0%                    |
| Contracted Personnel                                   | 0                     | 0.0%                      |
| Parent Delay (no Detailed Record)                      | 0                     | 0.0%                      |
| Parent Delay (with Detailed Record)                    | 0                     | 0.0%                      |
| Delay Agreement Transfer/Enroll (no Detailed Record)   | 0                     | 0.0%                      |
| Delay Agreement Transfer/Enroll (with Detailed Record) | 0                     | 0.0%                      |
| Part C Referral <90 Days before 3rd Birthday           | 0                     | 0.0%                      |
| Other                                                  | 0                     | 0.0%                      |
| Total (In Compliance):                                 | 0                     | 0.0%                      |
| Total (Out of Compliance):                             | 1                     | 100.0%                    |

of Children column align with the data in the Elig Delay Reason column on the CHF0-100-002 SPPI-12 Student Compliance Report?

- Does the Total (In Compliance) count equal the sum of Parent Delay (with Detailed Records) and Delay Agreement Transfer/Enroll (with Detailed Records)?
- Does the Total (Out of Compliance) equal the sum of the remaining delay reasons other than Parent Delay (with Detailed Records) and Delay Agreement Transfer/Enroll (with Detailed Records)?

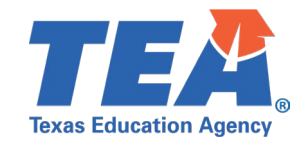

Texas Education Agency CHF0-100-004 v24.1.1 \*\*\* CONFIDENTIAL \*\*\* LEA: 701603 - SEDS LEARNING ISD

#### TSDS SPPI-12 AGGREGATE REPORT LEA-level Data

Thursday 05/23/2024 2:31 PM Page 2 of 2

2023 - 2024 YRLY Collection

Evaluation Delay Reasons

|                                                        | Number<br>of Children | Percentage<br>of Children |
|--------------------------------------------------------|-----------------------|---------------------------|
| Lack of Available Personnel                            | 1                     | 100.0%                    |
| Scheduling Delay                                       | 0                     | 0.0%                      |
| Contracted Personnel                                   | 0                     | 0.0%                      |
| Parent Delay (no Detailed Record)                      | 0                     | 0.0%                      |
| Parent Delay (with Detailed Record)                    | 0                     | 0.0%                      |
| Delay Agreement Transfer/Enroll (no Detailed Record)   | 0                     | 0.0%                      |
| Delay Agreement Transfer/Enroll (with Detailed Record) | 0                     | 0.0%                      |
| Part C Referral <90 Days before 3rd Birthday           | 0                     | 0.0%                      |
| Other                                                  | 0                     | 0.0%                      |
| Total (In Compliance):                                 | 0                     | 0.0%                      |
| Total (Out of Compliance):                             | 1                     | 100.0%                    |

| Eligibility Delay Reasons                              |                       |                           |
|--------------------------------------------------------|-----------------------|---------------------------|
|                                                        | Number<br>of Children | Percentage<br>of Children |
| Lack of Available Personnel                            | 0                     | 0.0%                      |
| Scheduling Delay                                       | 1                     | 100.0%                    |
| Contracted Personnel                                   | 0                     | 0.0%                      |
| Parent Delay (no Detailed Record)                      | 0                     | 0.0%                      |
| Parent Delay (with Detailed Record)                    | 0                     | 0.0%                      |
| Delay Agreement Transfer/Enroll (no Detailed Record)   | 0                     | 0.0%                      |
| Delay Agreement Transfer/Enroll (with Detailed Record) | 0                     | 0.0%                      |
| Part C Referral <90 Days before 3rd Birthday           | 0                     | 0.0%                      |
| Other                                                  | 0                     | 0.0%                      |
| Total (In Compliance):                                 | 0                     | 0.0%                      |
| Total (Out of Compliance):                             | 1                     | 100.0%                    |